## MEB AJANDA KURULUM REHBERİ

## Meb Anahtar Kurulu Telefonlarda;

Android işletim sistemi telefonlar için aşağıda bulunan linke tıklayarak güncelleme yapmanız yeterlidir.

https://play.google.com/store/apps/details?id=com.meb.mebanahtar

İos işletim sistemi telefonlar için aşağıda bulunan linke tıklayarak güncelleme yapmanız yeterlidir.

https://apps.apple.com/tr/app/meb-ajanda/id1448478630

## Meb Anahtar Kurulu Olmayan Telefonlarda;

Android işletim sistemi telefonlar için aşağıda bulunan bağlantıya tıklanarak kurulum yapılır.

https://play.google.com/store/apps/details?id=com.meb.mebanahtar

los işletim sistemi telefonlar için aşağıda bulunan bağlantıya tıklanarak kurulum yapılır.

https://apps.apple.com/tr/app/meb-ajanda/id1448478630

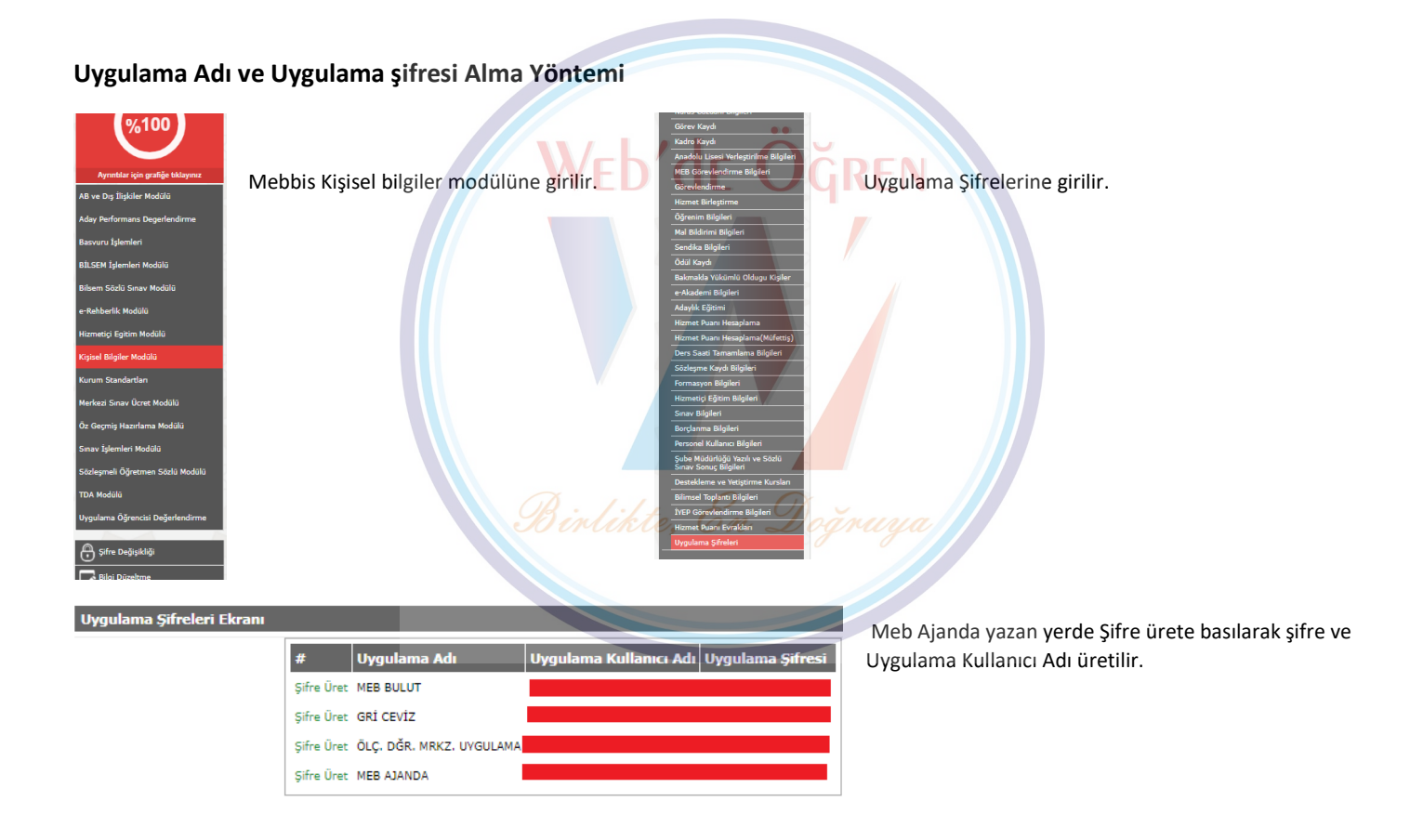

| 50 PM Mon Nev 23 |                              |                                       | _                                          | P 160%         |
|------------------|------------------------------|---------------------------------------|--------------------------------------------|----------------|
|                  |                              |                                       |                                            | ~              |
|                  |                              | -                                     |                                            |                |
|                  |                              | ( · · · · ·                           |                                            |                |
|                  |                              | (1)                                   | •)                                         |                |
|                  |                              |                                       | <i>'</i>                                   |                |
|                  |                              | T.C. Milli Féitim Ba                  | skanlığı                                   |                |
|                  |                              | MEB Ajanda Uygu                       | lamasi                                     |                |
|                  |                              |                                       |                                            |                |
|                  |                              |                                       |                                            |                |
| TC Kimlik        | Numeraniz                    |                                       |                                            |                |
|                  |                              |                                       |                                            |                |
| * MEB Ajan       | da Uygulama Şifreniz         |                                       |                                            |                |
|                  |                              |                                       |                                            |                |
|                  | Opputama silverali MEBBIS iç | ersænde jær alan Krysel bilgeer Mooca | unde ki Uygutama şifreleri eksanından ogre | netriersinitz, |
|                  |                              |                                       |                                            |                |
|                  |                              | Giris Yap                             |                                            |                |
|                  |                              |                                       |                                            |                |
|                  |                              |                                       |                                            |                |
|                  |                              |                                       |                                            |                |
|                  |                              |                                       |                                            |                |
|                  |                              |                                       |                                            |                |

Üretilen Uygulama Adı ve Uygulama şifresi girilerek uygulamaya girilir.

Hazırlayan: Web de Ögren Yönetimi